## Invite Employees

Last Modified on 06/15/2023 5:18 pm MDT

When you **INVITE** employees to activate their Teamwork accounts, they will immediately receive an INVITE email or INVITE text message that welcomes them into the system and guides them through a brief training tour.

To invite an employee, from the Main Toolbar click on Employees

- 1. Before inviting an employee, be sure phone number or email address has been added, ideally both. Invite emails and messages will not be sent to employees that lack both contact methods.
  - To add a bulk list of email addresses or phone numbers, send the list in Excel to support@dolcesoftware.com and we'll add it for you.
- 2. Press Invite or Invite All Unactivated as shown below:

|                                                                                                    | Teamwork | Dashboard So | chedules Employees Re | ports Share Files 🚍 1                               | fools                      | 14.day Trial 🍟 🚳 🗘 | Tech Support     |                   |                          |   |
|----------------------------------------------------------------------------------------------------|----------|--------------|-----------------------|-----------------------------------------------------|----------------------------|--------------------|------------------|-------------------|--------------------------|---|
| 0                                                                                                    |          |              |                       | A New Year is Approaching<br>Increase Minimum Wage? |                            |                    | Q                | Search for En     | nployees                 |   |
| Employee List                                                                                                    |          |              |                       |                                                     |                            |                    |                  |                   |                          |   |
| 2 of 12 Schedules 🗸                                                                                                    |          |              |                       |                                                     |                            |                    | Activ            | /e Inactive       | D Working Shown          |   |
| <ul> <li>Newly Imported Employees</li> <li>Vrfy Txt / Email - 0% Only One, 0% Both</li> </ul>                                                                                                    |          |              |                       |                                                     |                            | Add Existing Emplo | yees Add New Emp | ployee Import Em  | ployees From POS/Payroll | 1 |
| Name                                                                                                    |          |              | Email Send Verify     |                                                     | Phone Send Verify          | Language           | Permissions      | Active            | Invite All Unactivated   |   |
| Unassigned (employee place holder)                                                                                                    |          | Ľ            |                       |                                                     |                            |                    |                  |                   |                          |   |
| Olyde's Felines and Fries     Olyde's Felines     Olyde's Felines     Olyde's     Felines     Olyde's     Olyde's     Felines     Olyde's     Olyde's     Felines     Olyde's     Olyde's     Felines     Olyde's     Olyde's     Felines     Olyde's     Olyde's     Felines     Olyde's     Olyde's     Olyde's     Felines     Olyde's     Olyde's |          |              |                       |                                                     |                            |                    |                  |                   |                          |   |
| Restaurant Department                                                                                                    |          |              |                       |                                                     |                            |                    |                  |                   |                          |   |
| <ul> <li>Main</li> <li>Vrfy Txt / Email - 7% Only One, 0% Both</li> </ul>                                                                                                    |          |              |                       |                                                     |                            |                    | Add E            | xisting Employees | Add New Employee         | 1 |
| Name                                                                                                    |          |              | Email Send Verify     | 1                                                   | Phone Send Verify Languag  | e Permission       | ns Active        | In                | vite All Unactivated     |   |
| Unassigned (employee place holder)                                                                                                    |          | Ľ            |                       |                                                     |                            |                    |                  |                   |                          |   |
| Boy, Chonky<br>(Boy, C)<br>16d since hired                                                                                                    |          | ピ 闘          | Unvertied: No Emails  |                                                     | English                    | ▪ Admin            |                  | In                | vite (Activated)         |   |
| Derpson, Onix<br>(Derpson, O)<br>15d since hired                                                                                                    |          | 년 📾          | Unverified: No Emails |                                                     | Invertied: No Txts English | •                  |                  |                   | Invite                   |   |

• If the email became trapped, not received, or trapped as spam, there is a link that you can manually cut and paste into a personal email to the employee. Navigate to the employee's profile tab and click the button with the text **Email Never Delivered? Click Here.** 

| Edit Profile for Tech Support         Edit Availability, Days Off and Activate/Inactivate         Profile       Schedules / Roles       Salary / Wages       Permissions       Alerts       Admin Alerts       Reminders, Certs & Custom In         Intact Information       Ind an employee       to this Employee       Merge         Preferred Gender Pronouns       Notification Methods       Invite is Sent         Prist Name (or nickname)       Push Notifications: No Device Detected       Download the DoleaClock App for Apple or Android phones to get notifications         Tech       Email Address       Send Password       Send Password                                                                                                    | 9          |                          |                                         |                                                 |         |                 |                  | A New Year is Approac<br>Increase Minimum Wo |
|----------------------------------------------------------------------------------------------------|------------|--------------------------|-----------------------------------------|-------------------------------------------------|---------|-----------------|------------------|----------------------------------------------|
| Edit Availability, Days Off and Activate/Inactivate         Profile       Schedules / Roles       Salary / Wages       Permissions       Alerts       Admin Alerts       Reminders, Certs & Custom Interpretation         Intact Information       rge: Move Shifts, Punches, Wages, Roles, Tips and PTO from find an employee       find an employee       to this Employee       Merge         Preferred Gender Pronouns                                                                                                    | dit Pı     | rofile for T             | ech Supp                                | ort                                             |         |                 |                  |                                              |
| Profile       Schedules / Roles       Salary / Wages       Permissions       Alerts       Admin Alerts       Reminders, Certs & Custom In         Intact Information       rge: Move Shifts, Punches, Wages, Roles, Tips and PTO from       find an employee       to this Employee       Merge         Preferred Gender Pronouns       Invite is Sent       Invite is Sent       Invite is Sent         First Name (or nickname)       Push Notifications: No Device Detected       Download the DolecClock App for Apple or Android phones to get notilications       Employee Login       Invite is Sent         Legal First Name (payroll)       Email Address       Send Password       Send Password                                                                                                    | dit Availa | bility, Days Off and A   | ctivate/Inactivate                      | ]                                               |         |                 |                  |                                              |
| Notification       Find an employee       to this Employee       Merge         Preferred Gender Pronouns       Notification Methods       Invite is Sent         First Name (or nickname)       Push Notifications: No Device Detected       Download the DolecClock App for Apple or Android phones to get notifications       Employee Login       Employee Login         Iegal First Name (payroll)       Email Address       Send Password       Send Password                                                                                                    | Profile    | Schedules / Roles        | Salary / Wages                          | Permissions                                     | Alerts  | Admin Alerts    | Reminders, C     | erts & Custom Input                          |
| rge: Move Shifts, Punches, Wages, Roles, Tips and PTO from find an employee       find an employee       to this Employee       Merge         Preferred Gender Pronouns                                                                                                    | nto        | act Information          | 1                                       |                                                 |         |                 |                  |                                              |
| Preferred Gender Pronouns       Notification Methods         Imvite is Sent         First Name (or nickname)         Tech         Legal First Name (payroll)                                                                                                    | rge: M     | ove Shifts, Punches, Wag | ges, Roles, Tips and PTO                | from 🔎                                          | find an | employee        | to this Employee | Merge                                        |
| Push Notifications: No Device Detected<br>Download the DolceClock App for Apple or<br>Android phones to get notifications     Employee Login     Email Never Delivered<br>Click Here       Tech     Email Address     Current Password       Legal First Name (payroll)     Email Address     Send Password                                                                                                    | Preferred  | d Gender Pronouns        | Notifico                                | tion Methods                                    |         |                 |                  | Invite is Sent                               |
| First Name (or nickname)     Android phones to get notifications     Current Password       Tech     Email Address     Send Password       Legal First Name (payroll)     Image: Construction of the section of the sec |            |                          | Push Notifications<br>Download the Dolo | : No Device Detected<br>eClock App for Apple of | r       | Employee Login  |                  | Email Never Delivered?                       |
| Tech     Email Address       Legal First Name (payroll)     Send Password                                                                                                    | First Nan  | ne (or nickname)         | Android phones to                       | get notifications                               |         | Current Brassus |                  | Click Here                                   |
| Legal First Name (payroll)                                                                                                    | Tech       |                          | Email Address                           |                                                 | _       | Current Passwo  |                  | Send Password                                |
| Now Baseword                                                                                                    | Legal Firs | st Name (payroll)        |                                         |                                                 |         | Now Password    |                  | Reset                                        |

• A window will appear with a link that can be directly sent to the employee's email address:

| Account Activation Link                                                                                                    |
|----------------------------------------------------------------------------------------------------|
| Invite Email not Received?<br>Select text then CTRL-C for copy, CTRL-V for paste<br>Following is a link you can copy and send to your employee. |
| Close                                                                                                    |

• Even without a welcome email, an employee can simply log in to Teamwork with a password that you as an administrator create and provide. Passwords are updated in the employee's Profile Settings

**Email & Phone Verification:** Employees will be asked to confirm their email / mobile information. You can see that status of whether or not contact information has been Verified by navigating to the **Employees** page. **EMPLOYEES WILL NOT RECEIVE EMAILS OR TEXT IF UNVERIFIED** 

| Unverified: No Emails | Unverified: No Txts |
|-----------------------|---------------------|
| test@testing.com      | (123) 123-1234      |

• To SEND a message to all employees to Verify their text or email, navigate to the Employees page and click the Send Verify button; the button will send to all unverified in a schedule / location

Email Send Verify

Phone Send Verify